| 往谷田加 | 積算根拠の記録/検索                                                                  |
|------|-----------------------------------------------------------------------------|
| 惧昇怴拠 | 本機能は、情報を蓄積することで、今後の積算精度向上に役立つサポート機能です。                                      |
|      | 概要としては、積算や検証時にわかった見積単価や見積歩掛を Gaia に記録<br>することができ、今後の積算時に蓄積した情報を検索し、参考にできます。 |
|      |                                                                             |

# <u>本機能の運用イメージ</u>

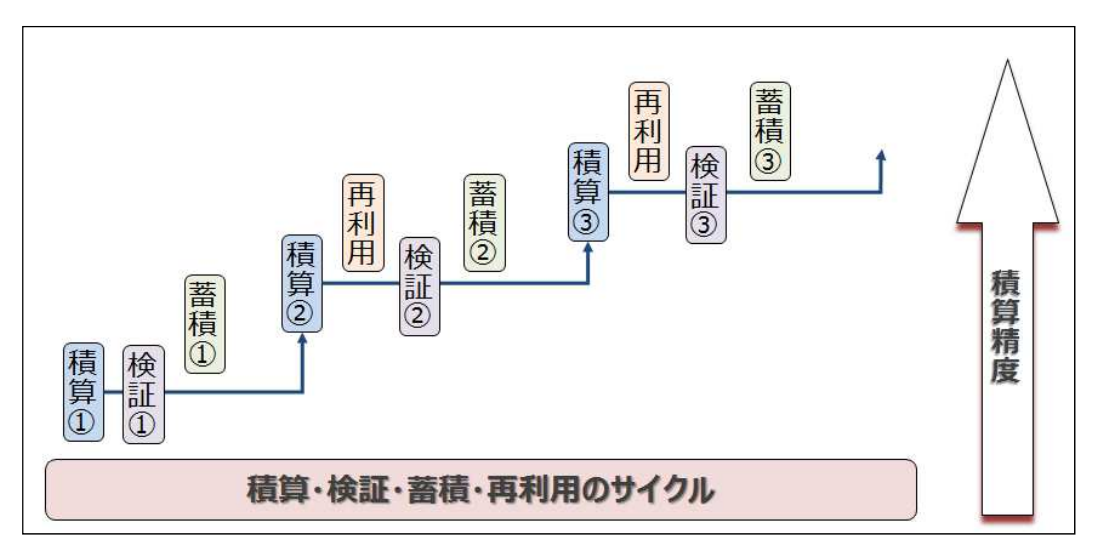

<u>本機能の流れ</u>

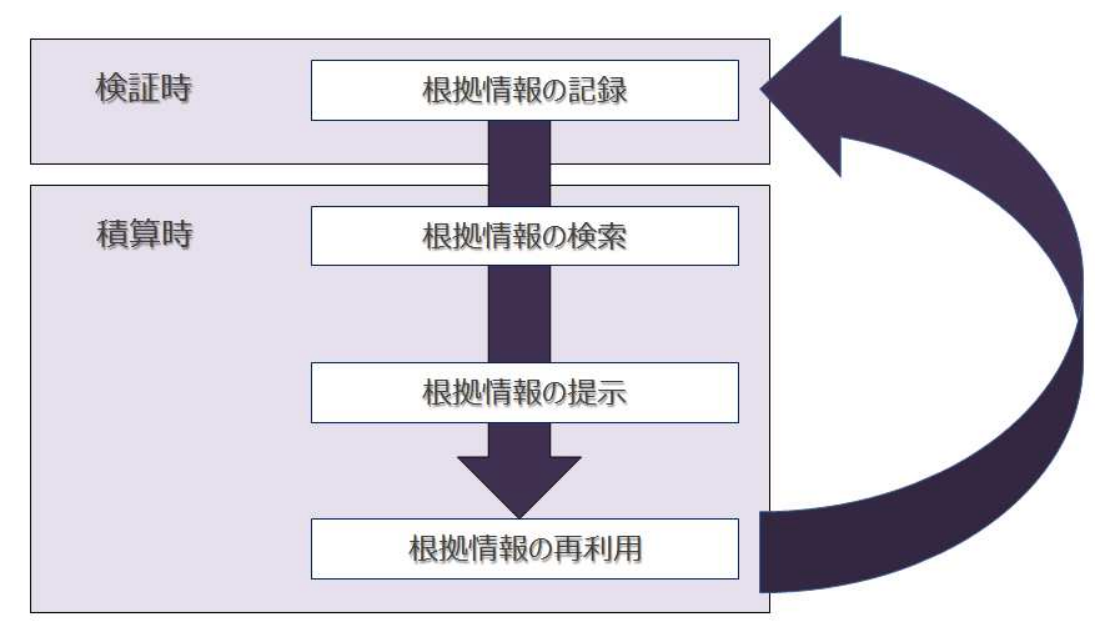

## ■積算根拠の記録

### 1. 根拠記録を行なう

根拠として記録しておきたい単価あるいは

表を選択し、ツールバーの をクリックします。

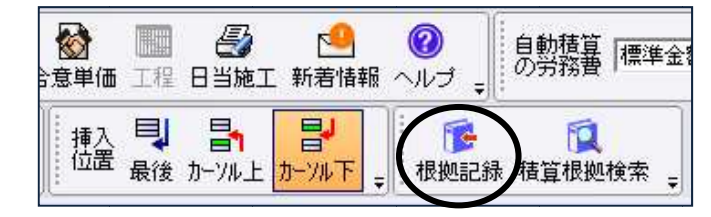

# 2. 「根拠記録」画面

「根拠記録」画面が表示されます。

| <b>《</b> 根拠記録                   |                                            | 9 <u>10</u> 5 |      | × |
|---------------------------------|--------------------------------------------|---------------|------|---|
| 根拠が載っているファイルと<br>〈 * が付いた項目は必須) | ページを積算根拠検索できるように記録します。<br>入力項目です。)         |               |      |   |
| ■積算根拠が載っている場                    | 見<br>戸<br>斤                                |               |      |   |
| 選択                              | 関連ファイルの保存場所から選択                            |               |      |   |
| ①* ファイル C:¥積算資料                 | 判¥○○県土木¥H28¥一般国道xxx号道路改良工事¥xxx号 金入り設計書.pdf |               |      |   |
| * 27                            | ~~                                         |               |      |   |
| ■この場所を検索するため                    | の情報(キーワード1、キーワード2とコメントが検索の対象になります。)        |               |      |   |
| (2)* キーワード1 ボック                 | <u> </u>                                   |               |      |   |
| +-ワード2 NV-                      | -ザルト 700×700                               |               |      | _ |
|                                 |                                            |               |      |   |
| (3) コメント 主                      | 人り設計者と登録単価一覧表で確認                           |               |      |   |
|                                 |                                            |               |      |   |
|                                 |                                            |               |      |   |
|                                 |                                            |               |      |   |
|                                 | 9国道xxx号線道路改良工事                             |               |      | _ |
|                                 |                                            |               |      |   |
| 5 発注者 00                        |                                            |               |      |   |
| ⑥ 単価適用日                         | 2017年9月1日                                  |               |      |   |
| ⑦ 見積単価に登録し                      | て閉じる 見積歩掛に登録して閉じる 保存して閉じる (                | 呆存せず          | に閉じる | , |
|                                 |                                            |               |      |   |

検索用のキーワードと根拠のファイルをセットで記録します。 \*マークがついている項目は必須入力です。 根拠が記載されているファイルとページを記録します。

**選択** ボタンをクリックすると、 ファイル選択画面が表示されますので、記録したい ファイルを選択し[開く]をクリックしてください。

ファイルを選択するとファイルが開きます。 根拠が記載されているページを確認し 「根拠記録」画面に戻りページを入力して下さい。

| の場所(1):           | 一般国道xxx号    | 道路改良工事                      | - 🗢 🗈        | <b>* •</b>       |                |
|-------------------|-------------|-----------------------------|--------------|------------------|----------------|
|                   | 名前          | ^                           | 復規           | 更新日時             | サイズ            |
| -                 | Txxx号 金入り   | 9計書.pdf                     | Adobe Acro   | 2015/08/06 11:32 | 245 KB         |
| our i             | 🏃 xxx号 金抜き  | 9計書.pdf                     | Adobe Acro   | 2015/08/06 11:31 | 410 KB         |
|                   | Txxx号 図图.pr | if                          | Adobe Acro   | 2015/08/06 11:35 | 511 KB         |
| wit !             | ➡xxx号 特記仕   | 様書.pdf                      | Adobe Acro   | 2015/08/06 11:33 | 77 KB          |
| · 1               | 图 一般国道xxx号  | 道路改良工事.xls                  | Microsoft Ex | 2015/09/27 11:57 | 454 KB         |
| ラリ<br>)-64<br>)-7 |             | αμαγικά, τ. τ. μ.) ματουτάς |              |                  | 35.65          |
| 7                 | ዮብル名(N):    |                             |              |                  | • <b>R</b> <(0 |
|                   | -/!!        | + 477 0 7 = 4 l 47 0        |              |                  | - ##*/#        |

関連ファイルの保存場所から選択 ボタンをクリックすると

Gaia で取り込みを行った設計書や Gaia から出力した EXCEL ファイルな ど、Gaia のデータファイル保存先のフォルダが開きます。

②キーワードを記録します。

カーソル行の名称が「キーワード1」に、規格が「キーワード2」に表示されます。 必要に応じて、検索したいキーワードに変更して下さい。

③コメントを記録します。

カーソル行の付箋コメントが「コメント」に表示されます。必要に応じて変更して下さい。 「コメント」内の文字も根拠検索の対象となります。 ②の「キーワード1」「キーワード2」、③の「コメント」が、根拠検索の対象となります。

④工事名を記録します。

編集している工事名が表示されます。必要に応じて変更して下さい。 設定された工事名は根拠検索の結果に表示されます。

⑤発注者を記録します。

総括表で設定されている発注者が表示されます。直接編集することも可能です。 設定しておくと、根拠検索の結果を発注者で絞り込むことが出来ます。

⑥単価適用日を記録します。

総括表で設定されている単価適用日が表示されます。 設定しておくと、根拠検索の結果を単価適用日で絞り込むことが出来ます。 ⑦見積単価/見積歩掛を登録します。

根拠記録とは別に見積単価/見積歩掛にも 登録しておく場合に使用します。

[見積単価に登録して閉じる]を クリックします。

見積単価のツリーが表示されますので登録したい フォルダを選択し[開始]をクリックします。 (見積歩掛も同様の操作になります。)

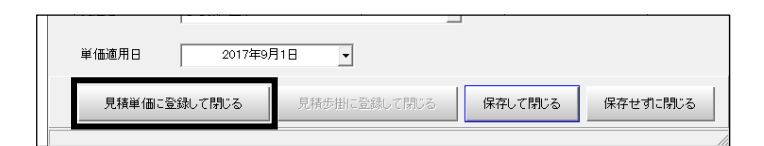

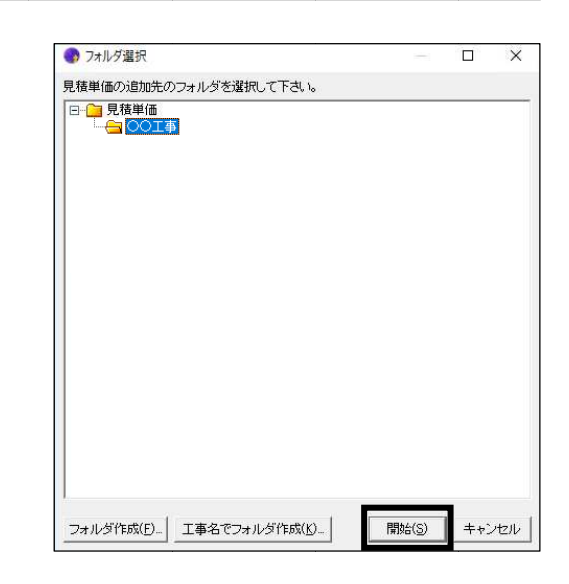

カーソル行が単価の場合は[見積単価に登録して閉じる]ボタンが有効になります。 カーソル行が表の場合は[見積歩掛に登録して閉じる]ボタンが有効になります。 登録しておくと、今後の積算時に再利用することが出来ます。

| <ul> <li>根拠記録として登録した</li> <li>見積単価には青の横ス</li> </ul> | た場合、<br>トライプの付箋、 | ß | 見        | ホ*ックスカルハ* −ト<br>ハレーサルト 700×700                                    |
|-----------------------------------------------------|------------------|---|----------|-------------------------------------------------------------------|
| 見積歩掛には緑の横ス<br>がつきます。                                | トライプの付箋          | ß | <u> </u> | ボックスカルバート<br>据付 0 <b≦1.25_0<h≦1.25 ;<="" td=""></b≦1.25_0<h≦1.25> |

#### ■積算根拠の検索

## <u>1. 根拠検索を行う</u>

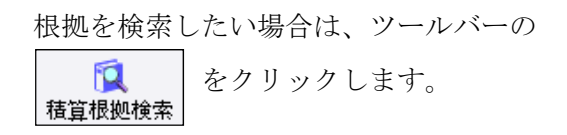

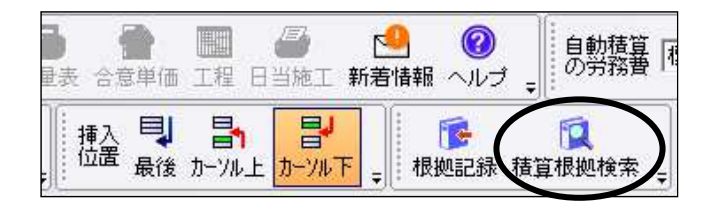

# **2.**「根拠検索」画面

「根拠検索」画面が表示されます。

| -7-1<br>D        | 接索キーワードを入力して下さい     ・     かつ ○ ま     ・     ・     かつ ○ ま | 】<br>Etalt C 完全一致                |             |                                               |                    |            |           |                                                                                                    |      |
|------------------|---------------------------------------------------------|----------------------------------|-------------|-----------------------------------------------|--------------------|------------|-----------|----------------------------------------------------------------------------------------------------|------|
| PDF              |                                                         |                                  |             |                                               |                    |            |           |                                                                                                    |      |
|                  | ▼検索対象フォルダ以下のファイル<br>検索対象フォルダ                            | レも検索する<br><sup>東フォルガ</sup> が離れて下 | <u>対く</u>   |                                               |                    |            |           | 1                                                                                                    |      |
|                  | 検索対象フォルタ (検索対)                                          | 家フォルタを選択して下                      | <i>d</i> () |                                               |                    |            | 選択        |                                                                                                    |      |
| フィル              | ·9 —                                                    |                                  |             |                                               |                    |            |           |                                                                                                    |      |
| 7711<br><b>)</b> | タ<br>発注者 OO県 土木                                         |                                  | ▼ 単価適用      | ₹8/-                                          | /                  | • ~        | -//       | <b>▼</b> 閉                                                                                                    | ال   |
| 771)<br>•        | 夕<br>発注者 00県 土木                                         |                                  | ✓ 単価適り      | 用日                                            | -/                 | . ~ [      | -//       | ▼ <sup>#</sup>                                                                                                    | 90 A |
| שנה ב<br>כ<br>כ  | タ<br>発注者 〇〇県 土木<br>工事名/ファイル名                            | 発注者名                             | _ 単価適用      | 用日/-<br>参考資料                                  | /                  | ・ ~        | //<br>見積  | ✓       F                                                                                                    | 9UA  |
| 711U             | タ<br>発注者 〇〇県 土木<br>工事名/ファイル名                            | 発注者名                             | ▼ 単価適用      | 用日  │/-<br>参考資料                               | / <u>,</u><br>  付箋 | ・ ~        | -//<br>見積 | ▶  ▶  ▶  ▶  ▶  ▶  ▶  ▶  ▶  ▶  ▶  ▶  ▶  ▶  ▶  ▶  ▶  ▶  ▶  ▶  ▶  ▶  ▶  ▶  ▶  ▶  ▶  ▶  ▶  ▶  ▶  ▶  ▶  ▶  ▶  ▶  ▶  ▶  ▶  ▶  ▶  ▶  ▶  ▶  ▶  ▶  ▶  ▶  ▶  ▶  ▶  ▶  ▶  ▶  ▶  ▶  ▶  ▶  ▶  ▶  ▶  ▶  ▶  ▶  ▶  ▶  ▶  ▶  ▶  ▶  ▶  ▶  ▶  ▶  ▶  ▶  ▶  ▶  ▶  ▶  ▶  ▶  ▶  ▶  ▶  ▶  ▶  ▶  ▶  ▶  ▶  ▶  ▶  ▶  ▶  ▶  ▶  ▶  ▶  ▶  ▶  ▶  ▶  ▶  ▶  ▶  ▶  ▶  ▶  ▶  ▶  ▶  ▶  ▶  ▶  ▶  ▶  ▶  ▶  ▶  ▶  ▶  ▶  ▶  ▶  ▶  ▶  ▶  ▶  ▶  ▶  ▶  ▶  ▶  ▶  ▶  ▶  ▶  ▶  ▶  ▶  ▶  ▶  ▶  ▶  ▶  ▶  ▶  ▶  ▶  ▶  ▶  ▶  ▶  ▶  ▶  ▶  ▶  ▶  ▶  ▶  ▶  ▶  ▶  ▶  ▶  ▶  ▶  ▶  ▶  ▶  ▶  ▶  ▶  ▶  ▶  ▶  ▶  ▶  ▶  ▶  ▶  ▶  ▶  ▶  ▶  ▶  ▶  ▶  ▶  ▶  ▶  ▶  ▶  ▶  ▶  ▶  ▶  ▶  ▶  ▶  ▶  ▶  ▶  ▶ |      |
| 7-11<br>)<br>)   | タ<br>発注者 〇〇県 土木<br>工事名/ファイル名                            | 発注者名                             | ■ 単価適用      | <b>用日                                    </b> | / <u>-</u><br>  付箋 | ・~<br>フォルダ | -//<br>見積 | ▼ F<br>根拠                                                                                                    |      |
|                  | タ<br>発注者 〇〇県 土木<br>工事名/ファイル名                            | 発注者名                             | ▶ 単価適用      | 用日                                            | /                  | ・<br>フォルダ  | -//       | ▼ <b></b>                                                                                                    |      |

「根拠記録」画面にて記録した根拠を、入力されたキーワードで検索します。

また、「根拠記録」で記録した根拠だけでなく、パソコン内の PDF ファイル内もキーワード で検索することが出来ます。

対象となるファイルは、テキスト検索が可能な PDF ファイルのみです。
 電子化されていない PDF、あるいは Excel ファイル等は対象外となります。

- ①検索キーワードで根拠記録した情報を検索します。
   検索キーワードを入力して [検索] ボタンをクリックすると、
   「根拠記録」画面にて記録した根拠を検索します。
- ② 根拠記録とは別に対象フォルダ内の PDF ファイルも含めて検索します。 「根拠記録」画面にて記録していないファイルも、入力された検索キーワードで検索することが出来ます。

手順:

- 1. ▼検索対象フォルダ以下のファイルも検索する にチェックをつけます。
- 2. [選択] ボタンをクリックし、検索対象フォルダを選択し[OK]をクリックします。
- 3. [検索]ボタンをクリックします。

<u>対象となるファイルは、テキスト検索が可能な PDF ファイルのみです。</u> 電子化されていない PDF、あるいは Excel ファイル等は対象外となります。

- 検索対象フォルダを設定すると、次回以降も選択した検索対象フォルダが
   検索対象フォルダとして設定されます。
- 検索対象として設定されたフォルダを初めて検索する時は多少時間を要しますが、
   次回以降の検索に時間はかかりません。

③発注者、単価適用日で絞り込みます。

「根拠記録」画面にて根拠を記録した際、発注者あるいは単価適用日を設定していると、 検索結果を発注者、単価適用日で絞り込むことが可能です。

④検索結果を確認します。

| 根据               | 処検す | 索                                                                                                    |                                             |                                                  |                                                                                                    |                                                                                                    |                              | <u> -</u>       |      |
|------------------|-----|----------------------------------------------------------------------------------------------------|---------------------------------------------|--------------------------------------------------|----------------------------------------------------------------------------------------------------|----------------------------------------------------------------------------------------------------|------------------------------|-----------------|------|
| <u>-</u>         | -ר  | -ド ホックスカルバート                                                                                                    |                                             |                                                  |                                                                                                    |                                                                                                    |                              |                 |      |
|                  |     | ●●検索 ・かつ へま                                                                                                    | たは 0 完全一致                                   |                                                  |                                                                                                    |                                                                                                    |                              |                 |      |
|                  | PDF | Fファイル検索                                                                                                    |                                             |                                                  |                                                                                                    |                                                                                                    |                              |                 |      |
|                  |     | ▶ 検索対象フォルダ以下のファイル                                                                                                    | も検索する                                       |                                                  |                                                                                                    |                                                                                                    |                              |                 |      |
|                  | フィ  | 検索対象フォルタ  C 半積昇的<br>(ルター                                                                                                    | ≦科¥OO県工不¥                                   |                                                  |                                                                                                    |                                                                                                    |                              | 選択              |      |
|                  |     |                                                                                                    |                                             |                                                  |                                                                                                    |                                                                                                    |                              | //              | 開心   |
|                  |     | 発注者 〇〇県 土木                                                                                                    |                                             | ▼ 1                                              | 単1曲週用日 │//                                                                                                    | · · · · · ·                                                                                                    |                              |                 | 1410 |
|                  |     | 発注者   〇〇県 土木                                                                                                    |                                             | <u> </u>                                         | 単1曲週用日 │//                                                                                                    |                                                                                                    |                              |                 | 1410 |
|                  |     | 発注者     〇〇県 土木       工事名/ファイル名                                                                                                    | 発注者名                                        |                                                  | ■1面週用日  //                                                                                                    | <ul> <li>一</li> <li>付箋</li> </ul>                                                                                                    | ,<br>フォルダ                    |                 | 根拠   |
| 1                |     | <ul> <li>発注者 ○○県 土木</li> <li>工事名/ファイル名</li> <li>一般国道 △△線 道路改良工事</li> </ul>                                                         | 発注者名           OO県 土木                       | ゴ<br>単価適用日<br>2017/08/07                         | ■100週用日//<br>参考資料<br>P.27                                                                                                    | 付箋                                                                                                    | フォルダ<br>開く                   | 見積単価・歩掛         | 根拠   |
| 1                |     | 発注者     〇〇県 土木       工事名/ファイル名       一般国道     △△線 道路改良工事       xx号線道路改良工事                                                          | 発注者名       〇〇県 土木       〇〇県 土木              | ▲<br>単価連用日<br>2017/08/07<br>2016/09/01           | ■100週用日//<br>参考資料<br>P.27<br>P.62                                                                                                    | <ul> <li>▲</li> <li>▲</li> <li>●</li> <li>●</li></ul> | フォルダ<br>開く<br>開く             | - 月積<br>単価・歩掛   | 根拠   |
| 1 2 3            |     | 発注者     〇〇県 土木       工事名/ファイル名       一般国道     △公線       道路改良工事       xx号線道路改良工事       xxxx号     金入り設計書.pdf                         | 発注者名       〇〇県 土木       〇〇県 土木              | ▲<br>単価適用日<br>2017/08/07<br>2016/09/01           | ■100週用日//<br>参考資料<br>P.27<br>P.62<br>P.10 P.11 P.25 P.26<br>P.28 P.29 P.30 P.31                                                                                                    | <ul> <li>▲</li> <li>▲</li> <li>●</li> <li>●</li></ul> | フォルダ<br>開く<br>開く             | <br>見積<br>単価・歩掛 | 根拠   |
| 1 2 3            |     | 発注者     〇〇県 土木       工事名/ファイル名       一般国道     △△線 道路改良工事       xx5線道路改良工事       xxx号     金入り設計書.pdf                                | 発注者名       OO県 土木       OO県 土木       -      | ▲<br>単価適用日<br>2017/08/07<br>2016/09/01           | ■100週用日//       参考資料       P.27       P.62       P.10     P.11       P.28     P.29       P.30     P.31       P.32     P.30       P.32     P.31       P.32     P.31       P.32     P.31                                                                                                    | <ul> <li>付箋</li> <li>追記</li> <li>追記</li> <li>追記</li> </ul>                                                                                                    | フォルダ<br>開く<br>開く<br>開く       | 見積単価・歩掛         | 根拠   |
| 1<br>2<br>3<br>4 |     | 発注者     〇〇県 土木       工事名/ファイル名       一般国道       へ級     道路改良工事       xx号線道路改良工事       xxx号     金入り設計書.pdf       xxx号     金抜ぎ設計書.pdf | 発注者名       〇〇県 土木       〇〇県 土木       〇〇県 土木 | ▲<br>単価適用日<br>2017/08/07<br>2016/09/01<br>-<br>- | ● 100週用日         ●//           参考資料         ● -27           ● -62         ● -23         ● -23           ● -28         ● -23         ● -23           ● -32         ● -23         ● -23           ● -21         ● -22         ● -25           ● -21         ● -22         ● -25           ● -21         ● -22         ● -55           ● -63         ● -63         ● -60 | <ul> <li>付箋</li> <li>追記</li> <li>追記</li> <li>追記</li> <li>追記</li> </ul>                                                                                                    | フォルダ<br>開く<br>開く<br>開く<br>開く | 見積単価・歩掛         | 根拠   |

|                                                                                          |                                            |                                         |                      | 2                                                                                                    | 3  | 4        | 5     | 6                                                                           |
|------------------------------------------------------------------------------------------|--------------------------------------------|-----------------------------------------|----------------------|----------------------------------------------------------------------------------------------------|----|----------|-------|-----------------------------------------------------------------------------|
| 工事名/ファイル名                                                                                | 発注者名                                       | 単価適用日                                   |                      | 参考資料                                                                                                    | 付箋 | フォルダ     | 見積    | 根拠                                                                          |
| ➡ 一般国道 △△線 道路改良工事                                                                        | 00県 土木                                     | 2017/08/07                              | P.27                 |                                                                                                    | 追記 | 開く       | 単価・歩掛 |                                                                             |
| 📄 xx号線道路改良工事                                                                             | 00県 土木                                     | 2016/09/01                              | <u>P.62</u>          |                                                                                                    | 追記 | 開く       |       |                                                                             |
| xxx号 金入り設計書.pdf                                                                          | -                                          | -                                       | P.10<br>P.28<br>P.32 | P.11 P.25 P.26<br>P.29 P.30 P.31                                                                                                    | 追記 | 開く       |       | 追加                                                                          |
| xxx号 金抜き設計書.pdf                                                                          | -                                          | -                                       | P.4<br>P.21<br>P.63  | P.5 P.19 P.20<br>P.22 P.55 P.60                                                                                                    | 追記 | 開く       |       | 追加                                                                          |
| 📆 xxx号 特記仕様書.pdf                                                                         | -                                          | -                                       | <u>P.3</u>           |                                                                                                    | 追記 | 開く       |       | 追加                                                                          |
| 📆 アイコンが表示され<br>見つかった PDF ファイル                                                            | ます。<br>のファイル                               | 名が表示                                    | される                  | ます。                                                                                                    |    |          |       |                                                                             |
|                                                                                          |                                            |                                         |                      |                                                                                                    |    |          |       |                                                                             |
| 検索で見つかったページ<br>線のページ番号をクリッ<br>考資料が開き、該当する<br>青字のページ番号に<br>保存場所とファイル名<br>す。ファイル名や保存<br>す。 | が表示され<br>クすると、<br>ページが開<br>マウスを近<br>ら場所の確認 | ます。<br>]きます。<br>づけると、<br>表示されま<br>認が行えま |                      | コード         名画・           Norm         24月4月3日、長月3日           Norm         24月4月3日、長月3日           Norm         24月4日           Norm         24月4日           Norm         24月4日           Norm         24月4日           Norm         25755/11           Norm         25755/11           Norm <td< td=""><td></td><td><u> </u></td><td></td><td>76-<br/>66 N145<br/>71 N145<br/>1<br/>1<br/>1<br/>1<br/>1<br/>1<br/>1<br/>1<br/>1<br/>1</td></td<> |    | <u> </u> |       | 76-<br>66 N145<br>71 N145<br>1<br>1<br>1<br>1<br>1<br>1<br>1<br>1<br>1<br>1 |

| ④参考資料が保存されているフォルタ<br>エクスプローラで開きます。<br>その他の関連する資料を確認するこ                                                                                                    | ダを<br>ことが出来ま                                                                                                    | ŧ.                                                                                                    | (C:) > 種菫資料 → ○○県土木 → H28 > 一般国道xxx号         名前       更希         文本(1)       東京         文xx冬 金入り影計●.pdf       2015         xxx号 金抜き影計●.pdf       2015         xxx号 原面.pdf       2015         xxx号 時配住標●.pdf       2015         如一般国道xxx号道路改良工事.rks       2015         函一一般国道xxx号道路改良工事.rk1/44星.x/ls       2015 |
|----------------------------------------------------------------------------------------------------|----------------------------------------------------------------------------------------------------|----------------------------------------------------------------------------------------------------|----------------------------------------------------------------------------------------------------|
| ⑤根拠記録をした際、見積単価を登録<br>「歩掛」と表示されます。<br>編集中の設計書で再利用する場合に<br>工種登録画面から見積歩掛を設計                                                                                                    | 录した場合は<br>は積算検索画<br>書に計上して                                                                                                | 「単価」、見積が<br>面を終了し、単<br>下さい。                                                                                                    | 歩掛を登録した場合は<br>価登録画面から見積単価を、                                                                                                    |
| <ul> <li>⑥PDF テキスト検索で見つかった行の<br/>[追加] ボタンが表示されます。</li> <li>[追加] ボタンをクリックすると、</li> <li>「根拠記録」画面が表示され、</li> <li>根拠記録として登録出来ます。</li> <li>根拠記録として登録しておくと、</li> <li>次回の根拠検索時に PDF テキスト株</li> <li>ファイルから探し出さなくても、</li> <li>的確に根拠を確認することができま</li> <li>●記録した根拠情報の削除/コピー</li> </ul>        | )み<br>)<br>贪索の<br>ます。                                                                                                    | <ul> <li>● 原設記様</li> <li>         提題が載っているファイルとページを構 (* が付いた項目は必須入力項目で         <ul> <li>■ 接着模型が載っている場所</li> <li>■ 接着模型が載っている場所</li> <li>※ ファイル</li> <li>○ 特殊賞賞和(○○)現<br/>* ② て ページ</li> </ul> <ul> <li>■ この場所を検索するための情報(4</li> <li>* キーワード1 「ハーサルト<br/>キーワード2 」</li> <li>コメント</li> <li>※ 工事名号「遊覧記録」</li> <li>※ 工事名号「遊覧記録」</li> <li>※ 「 ○○風 土木<br/>単価適用日/</li> </ul> </li> </ul> | - □ ×<br>薄摂設株物できるように記録します。<br>す。)<br>本NH4284一般国道200号道路改良工事4000号 金入以設計書pdf<br>=-ワード1、キーワード2とコメントが検索の対象になります。)<br>工事<br>「<br>「<br>「<br>「<br>「<br>「<br>「<br>「<br>」<br>「<br>」                                                                                                    |
| 根拠検索の結果一覧で右クリックを                                                                                                    | をするとメニ                                                                                                    | ューが表示され                                                                                                    | ます。                                                                                                    |
| 工事名/ファイル名       1     一般国道 △△線 道路改良工事       2     1                                                                                                    | 発注者名<br>〇〇県 土木<br>〇〇県 十木                                                                                                  | 単価適用日<br>2<br>別除(D)<br>コピー(C)<br>2                                                                                                    | 参考資料     付箋     フ       追記     追記                                                                                                    |
| <ul> <li>[削除] メニュー</li> <li>&lt;根拠記録をした根拠の場合&gt;</li> <li>根拠記録のデータから削除を行<br/>次回同じキーワードで検索を行</li> <li><pdf ファイル検索で見つかった<br="">根拠検索の結果一覧から削除さ<br/>次回同じキーワードで検索を行</pdf></li> <li>[コピー] メニュー<br/>クリップボードにコピーをして<br/>付箋欄の[追記] ボタンは、縦<br/>[コピー] メニューは、「根拠<br/>任意の付箋にメモとして貼り付</li> </ul> | <ul> <li>テいます。</li> <li>テっても、検</li> <li>ニ 場れなう</li> <li>オ。</li> <li>オ。</li> <li>中 す</li> <li>集索」</li> <li>ス計面が</li> </ul> | 索結果として表                                                                                                    | 示されません。<br>て表示されます。<br>el 等に貼り付けて下さい。<br>の付箋メモに貼り付けます。<br>の編集に戻ってから                                                                                                    |

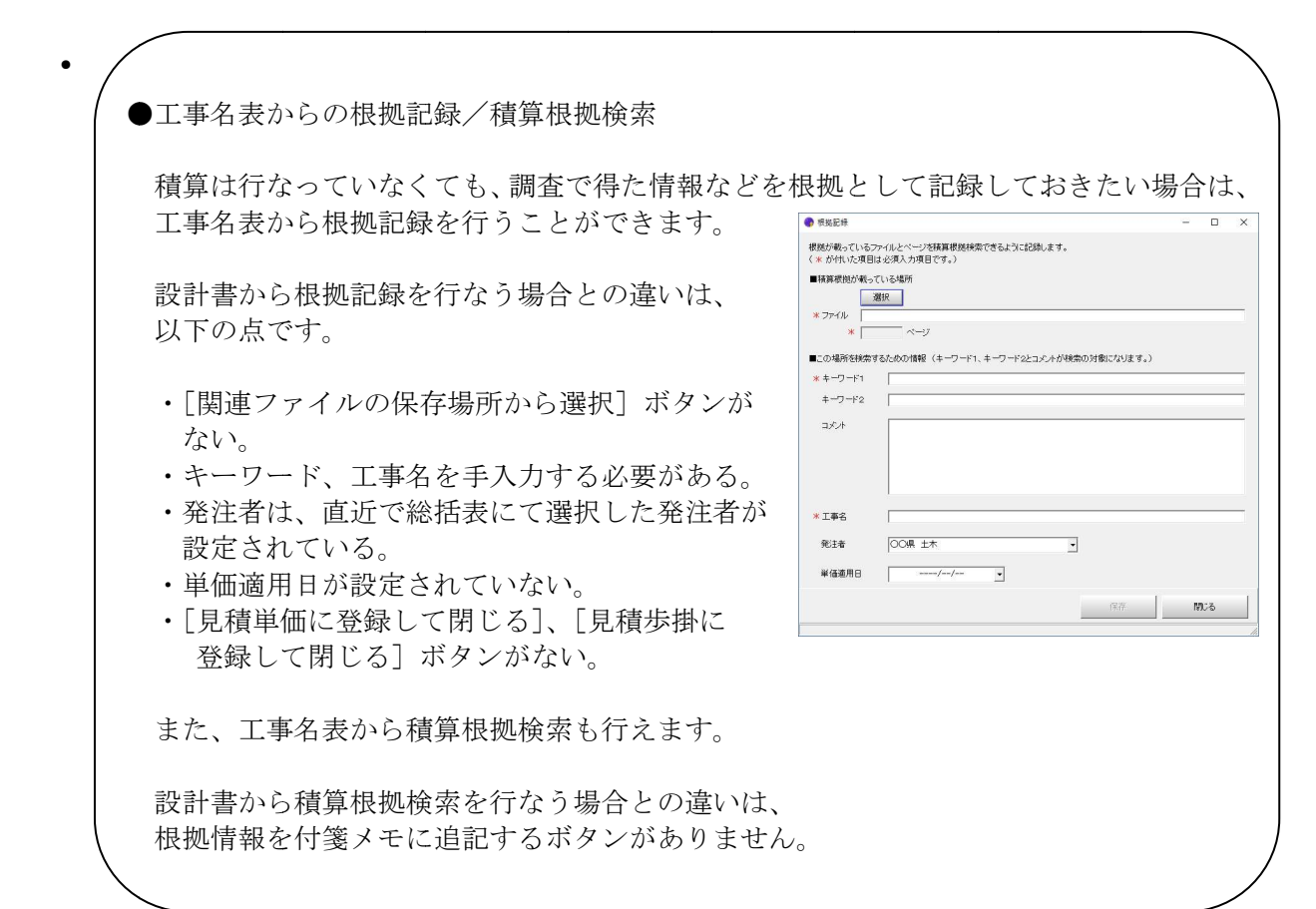

#### ■積算根拠の保存/読込

積算根拠データの保存を行なう場合は、[Gaia10 起動メニュー]- [データ管理] - [データを保存] - [積算根拠の保存]で保存を行って下さい。

積算根拠データの読込を行なう場合は、[Gaia10 起動メニュー]- [データ管理] - [データを読込] - [積算根拠の読込] で読込を行って下さい。

積算根拠データ(キーワード、ファイルパス、ページ、工事名などのデータ)のみの 保存、読込に対応しています。

積算根拠となるファイル自体の保存、読込には対応していません。 お客様自身でファイルのコピーを行っていただきますよう、よろしくお願い致します。 その際、根拠記録した際のファイルパスに合わせていただく必要があります。